# GoToMeeting User Guide

## How to Enter Meeting Rooms

- 1. Click on link provided in the calendar invite
- 2. A web browser window will appear and ask the following question:

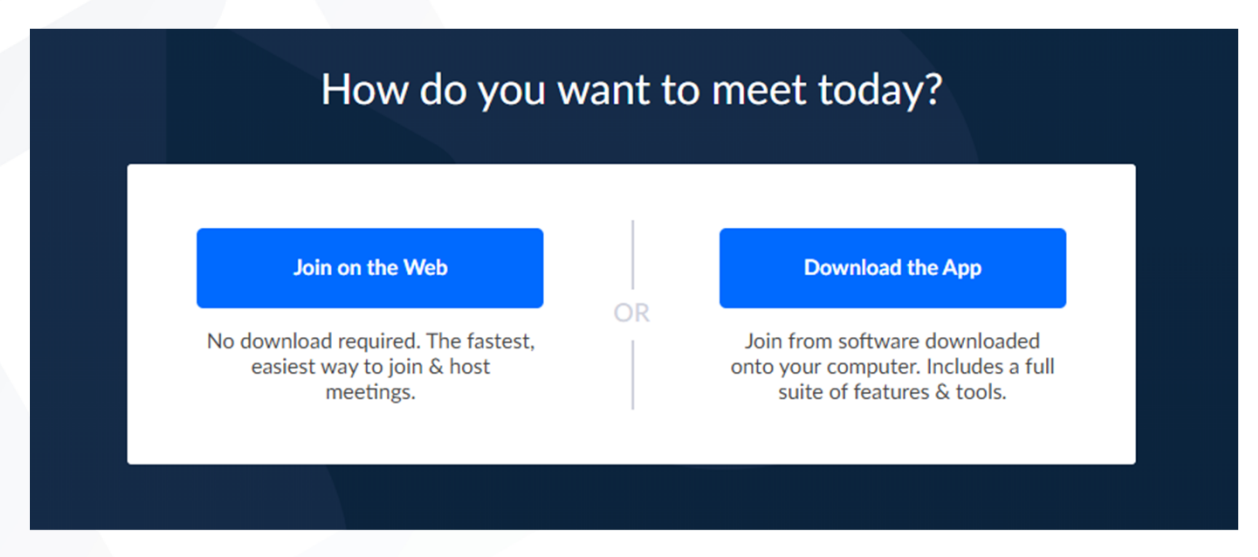

 The preferred method is using the GoToOpener app. However, if your permissions are limited please use the web version.

## **Meeting Settings**

If you select the Web Client meeting platform you will be asked to verify your audio and visual settings.

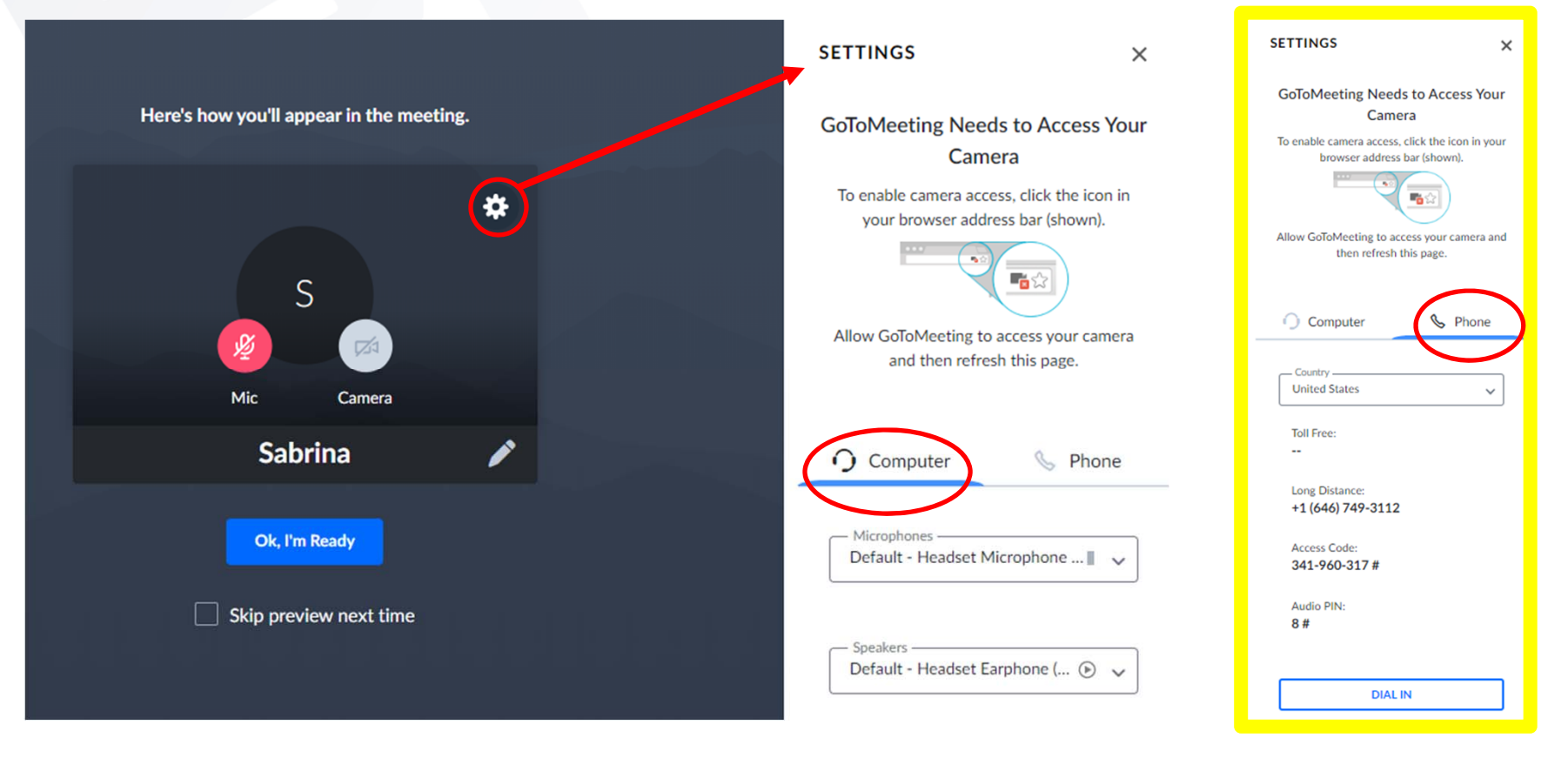

## App Client vs. Web Client

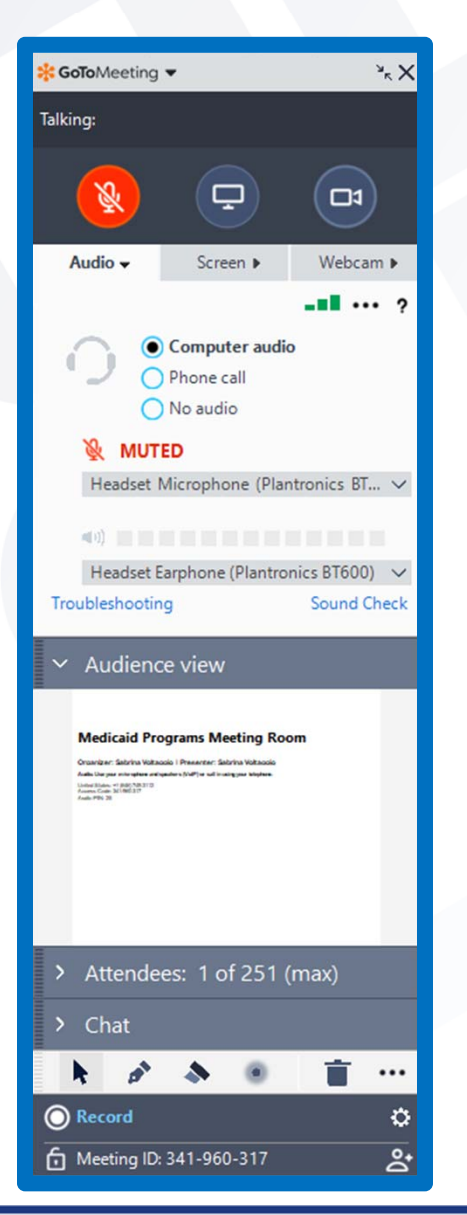

The display will look slightly different depending on whether you use the App Client or Web Client.

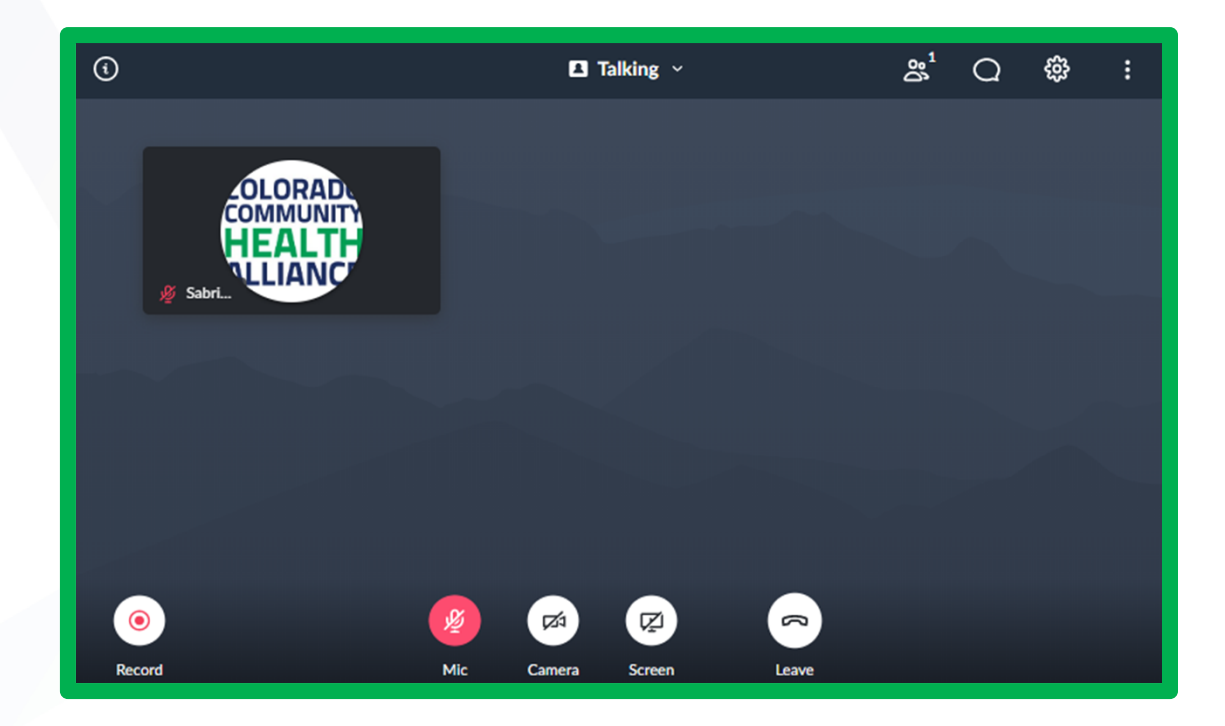

4

#### **General View**

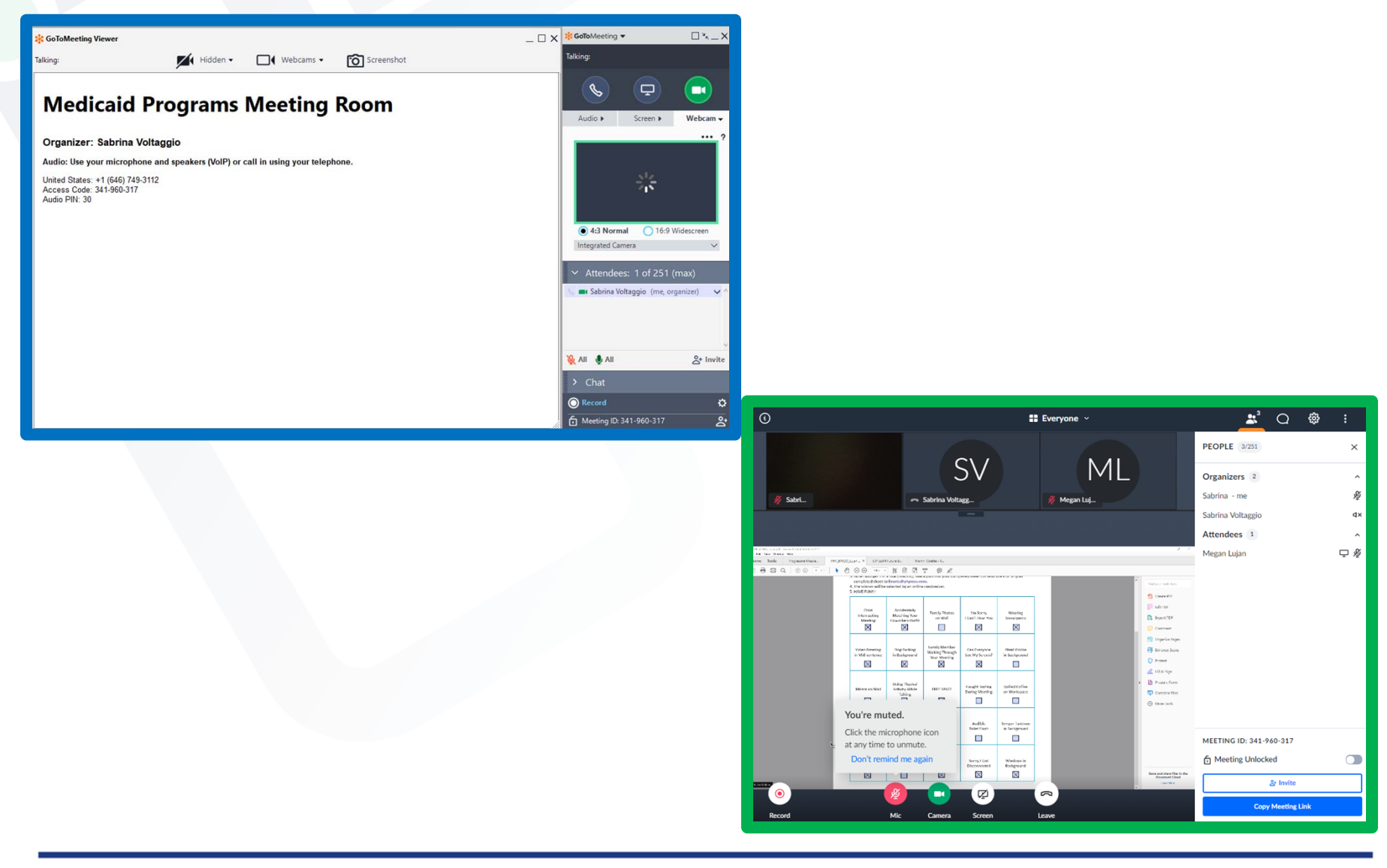

## **In Meeting Audio Settings**

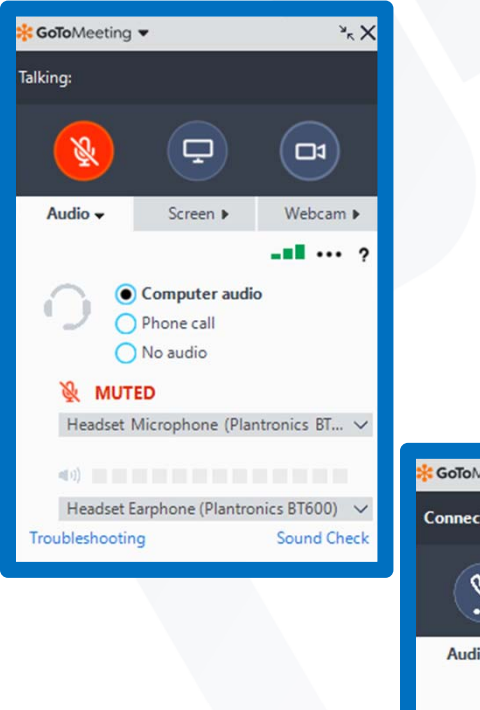

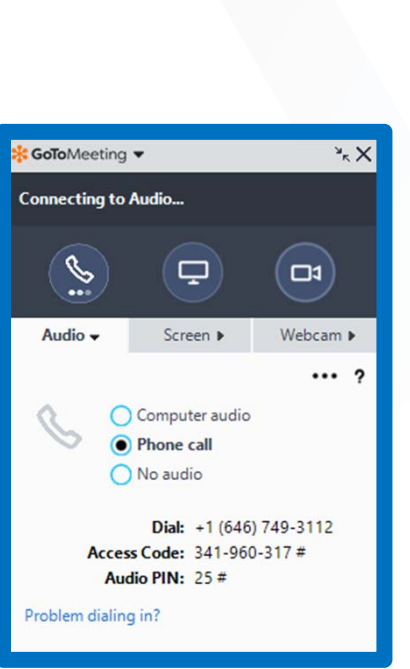

| ğ                                     | <sup>2</sup> Q      | <b>¢</b> :         | ž                                                 | <sup>2</sup> 0      | <b>*</b> :    |
|---------------------------------------|---------------------|--------------------|---------------------------------------------------|---------------------|---------------|
| SETTINGS                              |                     | ×                  | SETTINGS                                          |                     | ×             |
| Audio                                 | Camera              | General            | Audio                                             | Camera              | General       |
| Computer                              | S<br>Phone call     | ⊘<br>No audio<br>O | O<br>Computer<br>O                                | S<br>Phone call     | No audio<br>O |
| Microphones (                         | (Muted)             |                    | DIAL IN<br>Already on the c                       | call? Press #8# now | <i>ı</i> .    |
| Default - Heads                       | set Microphone (Pla | in 🔳 🗸             | 1.0                                               |                     |               |
| Communications - Headset Microp       |                     |                    | 1. Choose you                                     | ir country          |               |
| Headset Microphone (Plantronics B     |                     |                    | United States                                     |                     | *             |
| Internal Microp Speakers              | hone (Conexant Sm   | ia 📗               | 2. Dial phone<br>Long distance<br>+1 (646) 749-31 | number              |               |
| Default - Heads                       | set Earphone (Plant | ronic 🕑 🗸          | 3 Enter Acces                                     | s Code              |               |
| Communications - Headset Earphone ( 🕞 |                     | 341 960 317#       |                                                   |                     |               |
| C32F391 (Intel(R) Display Audio)      |                     |                    |                                                   |                     |               |
| Speakers / Hea                        | dphones (Conexant   | Sma 🕞              | 4. Enter Audio                                    | PIN                 |               |
| Headset Earpho                        | one (Plantronics BT | 600) 🕑             | 0#                                                |                     |               |
|                                       |                     |                    |                                                   | Problem dialing i   | n?            |

## **In Meeting Camera Settings**

| <mark>೫ GoTo</mark> Meeting | ××           |            |  |  |  |  |
|-----------------------------|--------------|------------|--|--|--|--|
| Talking:                    |              |            |  |  |  |  |
| S                           | Ģ            |            |  |  |  |  |
| Audio 🕨                     | Screen 🕨     | Webcam 🗸   |  |  |  |  |
| _                           |              | ••• ?      |  |  |  |  |
| B <mark>1</mark> ≠<br>P1×   |              |            |  |  |  |  |
| 4:3 Norn                    | nal 🔵 16:9 \ | Widescreen |  |  |  |  |
| Integrated Ca               | amera        | ~          |  |  |  |  |

Note: sharing your camera is optional, and not required.

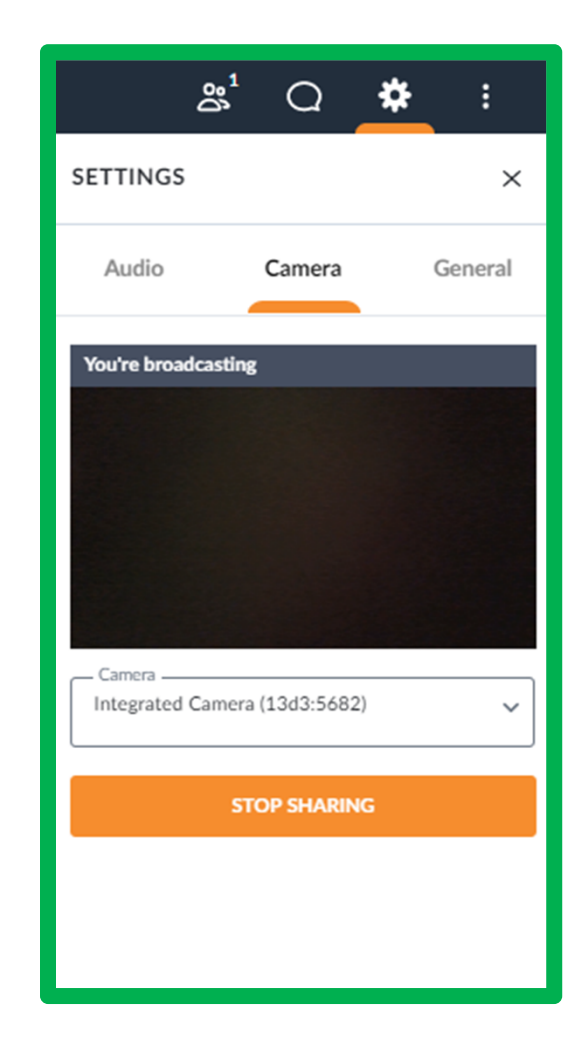

## **In Meeting General Settings**

| * GoToMeeting Viewer                                                                | _ □ X * GoTo Meeting ▼ □ * X SETTINGS Enter full screen |
|-------------------------------------------------------------------------------------|---------------------------------------------------------|
| Talking: ▲ Hidden ▼ 💭 Webcams ▼ 🔞 Screenshot                                        | Talking: Switch to desktop                              |
| Medicaid Programs Meeting Room                                                      | SELECT A LANGUAG Report audio issue                     |
|                                                                                     | Audio V Screen V Webcam V English Feedback              |
| Organizer: Sabrina Voltaggio                                                        | NOTIFICATIONS Help C                                    |
| Auto, ose your iniciopriorie and speakers (voir ) of can in using your telepriorie. | About GoloMeeti                                         |
| United States: +1 (646) 749-3112<br>Access Code: 341-960-317<br>Audio PIN: 30       | Show a desktop notification when a new arrives          |
|                                                                                     | Entry & exit chimes                                     |
|                                                                                     | 4:3 Normal     16:9 Widescreen                          |
|                                                                                     | Integrated Camera V                                     |
|                                                                                     | ✓ Attendees: 1 of 251 (max)                             |
|                                                                                     | 🔍 🛋 Sabrina Voltaggio (me, organizer) 🗸 ^               |
|                                                                                     | SETTINGS                                                |
|                                                                                     | Audio Camera Gener                                      |
|                                                                                     | SELECT A LANGUAGE                                       |
|                                                                                     | > Chat                                                  |
|                                                                                     | Record                                                  |
|                                                                                     | Meeting ID: 341-960-317                                 |
|                                                                                     | Show who's talking                                      |

arrives Entry & exit chimes

### **In Meeting Functions**

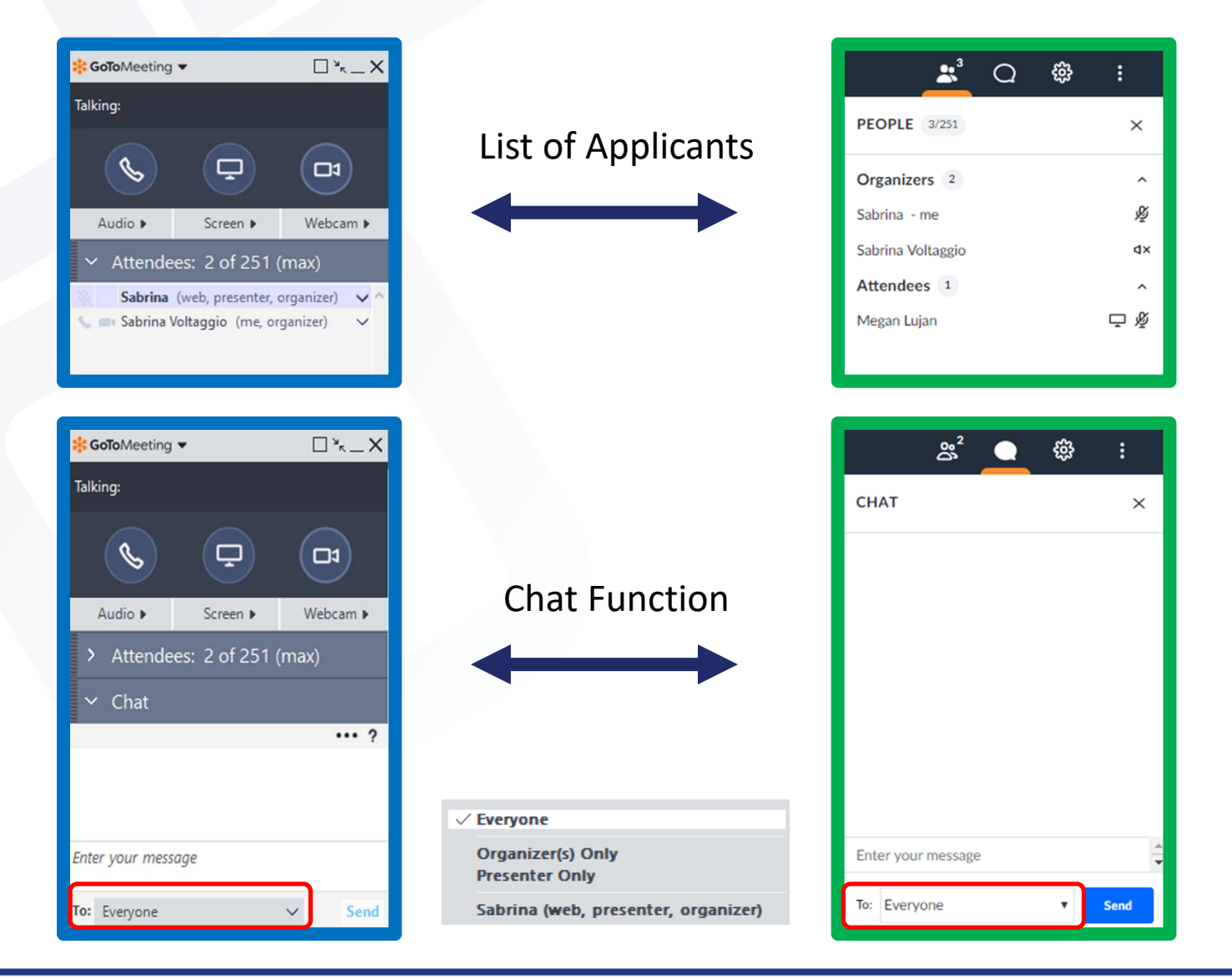

#### Presenting / Being Made A Presenter

| You have been made<br>Please close confidential wi | the Presenter.<br>ndows. | x                   |
|----------------------------------------------------|--------------------------|---------------------|
| Screen Application                                 | IS                       |                     |
|                                                    |                          |                     |
| Screen of Main monitor 1                           | Screen of monitor 2      | Screen of monitor 3 |
|                                                    |                          |                     |
| All screens                                        |                          |                     |
| Clean screen 🕜                                     |                          | Share Cancel        |

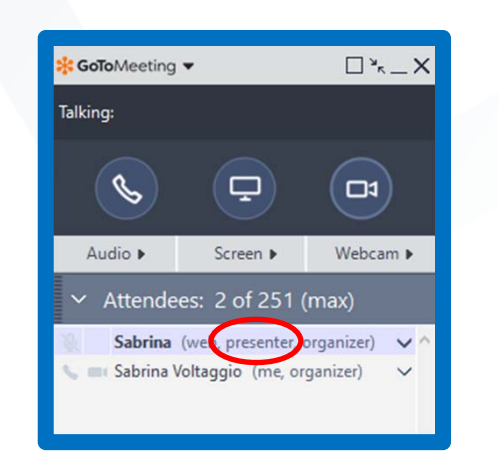

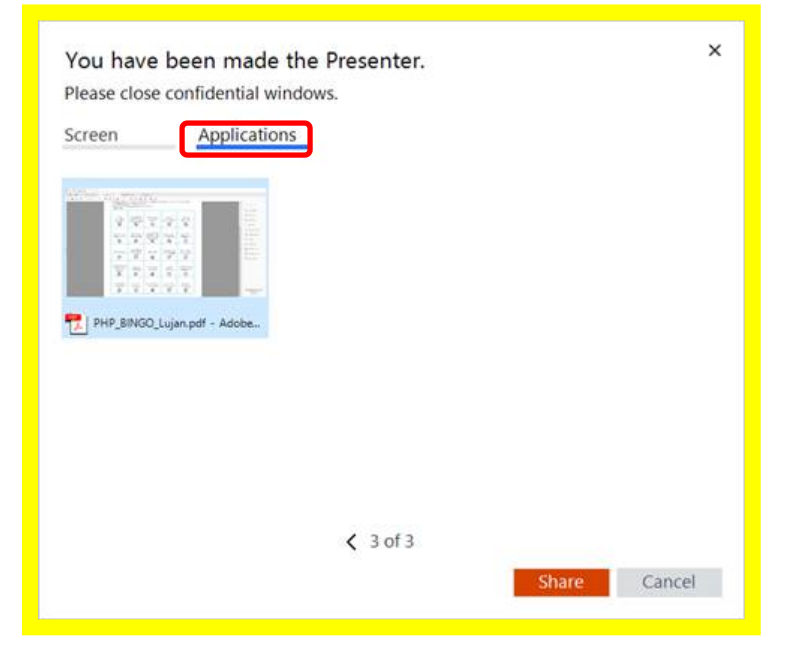

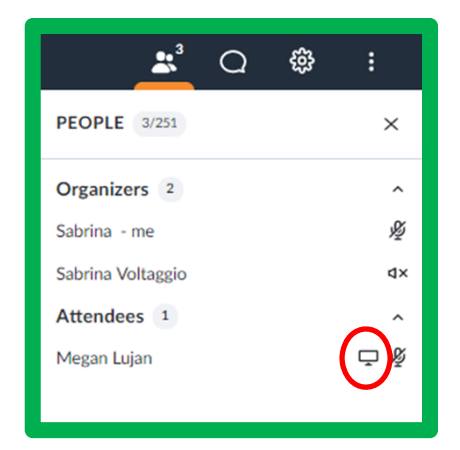

## Leaving a Meeting

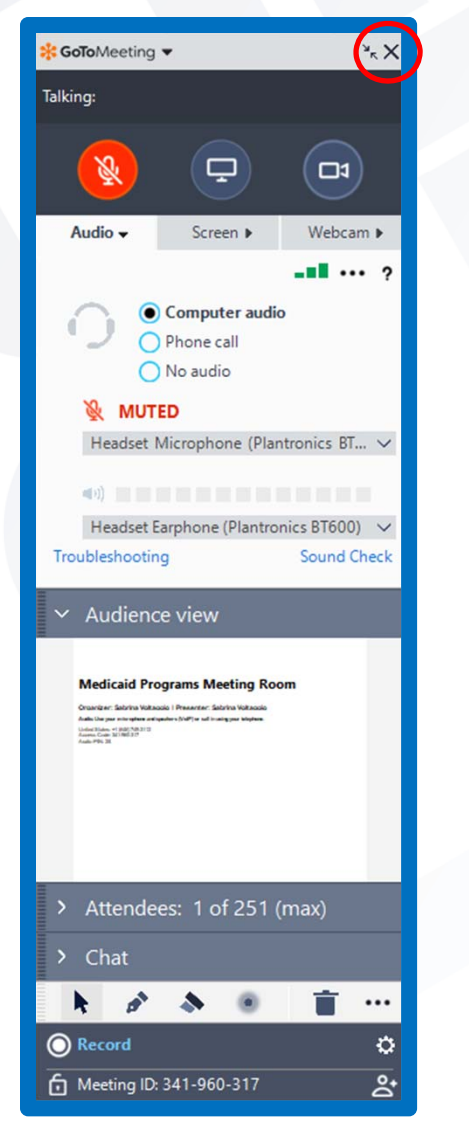

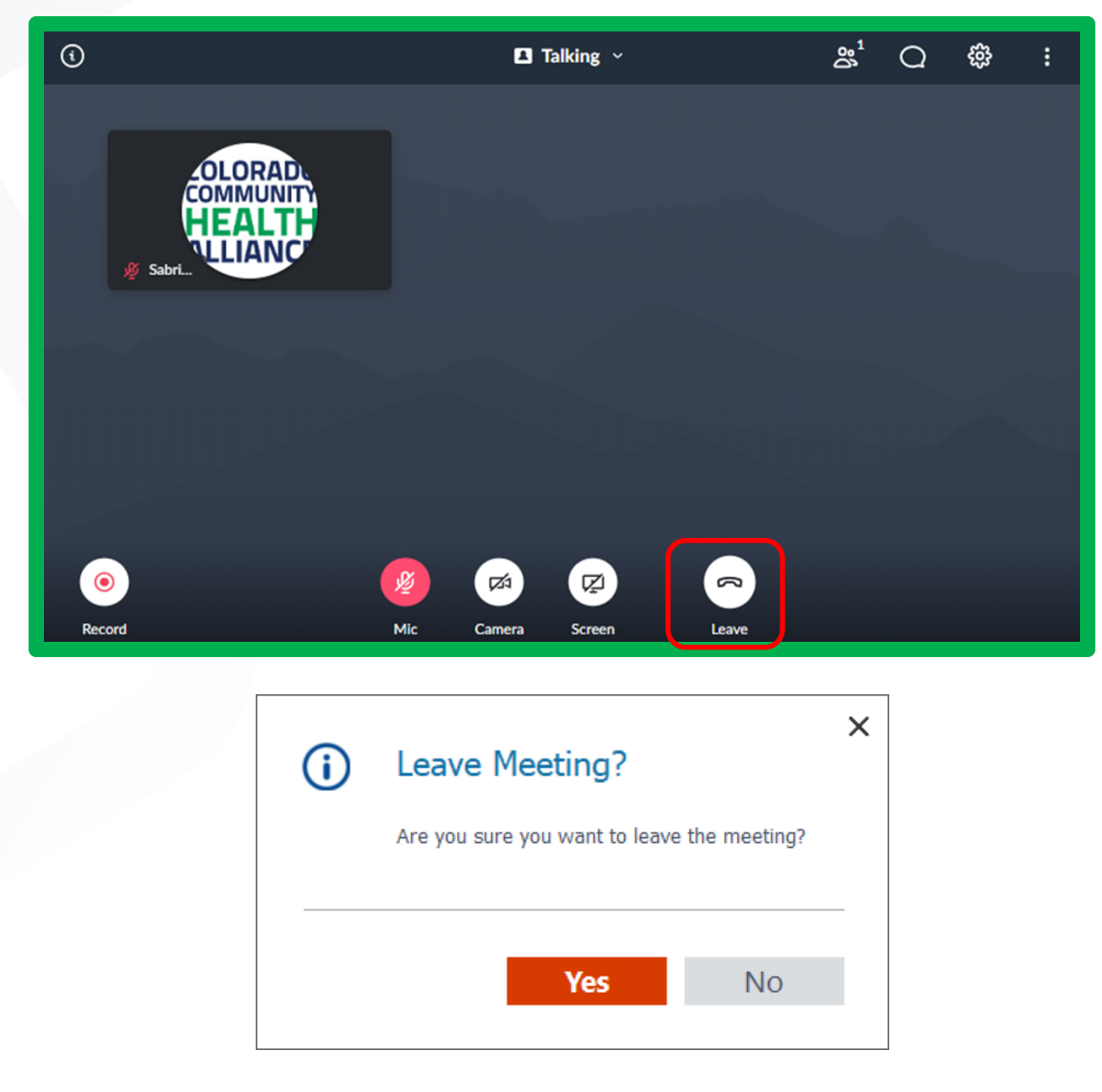

# **Helpful Hints**

- Log into the meeting a few minutes early to test your sound and adjust settings if needed.
- We encourage you to use the app or web client regardless if you are using computer audio or calling in from a mobile/land line.
  - This will allow you to see the slides and data presented on the screen.
  - In order to record participants for the sign-in sheet, logging into the app/web client allows session organizers to keep track of all participants easily. If you only call in, your name will not display, so please be sure to announce yourself.
- Participants can ask questions throughout the meeting via the Chat function.
- Questions after the meeting can be submitted by emailing <u>PIAC@CCHAcares.com</u>

#### **Questions/Concerns/Troubleshooting**

- If you have any questions, concerns or need troubleshooting during the meeting please email <u>Sabrina.Voltaggio@cchacares.com</u> and <u>PIAC@CCHAcares.com</u>
- Organizers will frequently check email during the meeting and can help address issues as they arise.